NGER Activity Data Report

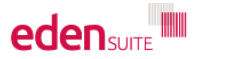

|                                            | Reports > Report Options                            |                                                  | john hutchinson for com.yum.au | Search Q | User Admin 🏖 | Help 😧 | L |
|--------------------------------------------|-----------------------------------------------------|--------------------------------------------------|--------------------------------|----------|--------------|--------|---|
| Dashboard<br>Data Management               | Report Options To run a N<br>select                 | NGER Hierarchy Report,<br>'All Reports' from the |                                |          |              |        |   |
| My Tenancy                                 | Report Preparation                                  | Reports menu                                     | For Upload                     |          |              |        |   |
| Reports                                    | Bulk Accept / Reject Pending Dat                    | Interactive Inventory Report                     | Attributes Extract             |          |              |        |   |
| GHG Inventory Report                       | Duplicates                                          | Data Variance Report                             | Person Type Extract            |          |              |        |   |
| Actuals Vs Estimates                       | Find Data Gaps                                      | Apportioning Usage                               | Dashboard                      |          |              |        |   |
| Activity Indicator Report                  | Device admates Only                                 | Direct Data Entry via Email (DDEVE) Log          | Configure Dashboard            |          |              |        |   |
| Measurement Device Register                | et Zero Data Report                                 | Registers                                        |                                |          |              |        |   |
| Organisation and Asset Total<br>Usage/Cost | Usage                                               | Asset Register                                   | Report Content                 |          |              |        |   |
| Interactive Inventory Puport               | Activity Indicator Report                           | Asset Attributes Register                        | Find Report Content            |          |              |        |   |
| All Reports                                | Actuals Vs Estimates                                | Measurement Device Register                      | Add FRD Report Content         |          |              |        |   |
| Admin                                      | Actuals Vs Estimates (with Org Hierarchy)           | Measurement Device Attributes Register           |                                |          |              |        |   |
|                                            | GHG Inventory Report                                | Organisation Register                            |                                |          |              |        |   |
|                                            | Multi-comparison                                    | Organisation Attributes Register                 |                                |          |              |        |   |
|                                            | Combined View                                       | Relationship Register                            |                                |          |              |        |   |
|                                            | Organisation and Asset Total Usage/Cost             | Relationship Attributes Register                 |                                |          |              |        |   |
|                                            | Asset Hierarchy Monthly Usage                       | Relationship Person Register                     |                                |          |              |        |   |
|                                            | Organisation Hierarchy Monthly Usage by<br>Pedigree | Asset / Relationship Attributes                  |                                |          |              |        |   |
|                                            | NGER Hierarchy Report                               |                                                  |                                |          |              |        |   |

Then, select the NGER Hierarchy report from the "Usage" group

edensuite

# **NGER Reporting Hierarchy Report**

# NGER Hierarchy Report Report showing the structure of the selected NGER Hierarchy and any linked assets. Select search criteria to create your report. NGER Hierarchy \* Export ▲ Click in the NGER Hierarchy box and click the down arrow to see available NGER hierarchies Select the NGER Hierarchy then click "Export" to export the report to Excel

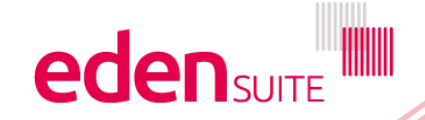

# **NGER Hierarchy Report**

| יבן זאקבארוופרמרנוץ (כ),xis - נכסוווףמנוסווונץ ואסטפן |     | Example NGER Hierarchy                            |                         |                          |                                        |                            |                   |                   |                     |  |
|-------------------------------------------------------|-----|---------------------------------------------------|-------------------------|--------------------------|----------------------------------------|----------------------------|-------------------|-------------------|---------------------|--|
| A B                                                   |     | C                                                 | file format             |                          | F                                      | G                          | н                 |                   |                     |  |
| 1                                                     | ~~~ |                                                   | 0                       |                          |                                        |                            | U U               |                   |                     |  |
| 2                                                     |     | Name                                              | Туре                    | Parent Name              | Member Type (CGM<br>Only)              | Trading Name<br>(optional) | ABN<br>(optional) | ACN<br>(optional) | ANZSIC (3<br>digit) |  |
| 3                                                     |     | IP Coal Limited                                   | Controlling Corporation |                          |                                        |                            |                   |                   | 060                 |  |
| 4                                                     |     | IP Coal Corporate Assets                          | Corporate Group Member  | IP Coal Limited          | IP Coal Limited Corporate Group Member |                            |                   |                   |                     |  |
| 5                                                     |     | IP Coal Aggregate Small Assets QLI                | Facility                | IP Coal Corporate Assets | IP Coal Corporate Assets               |                            |                   |                   | 699                 |  |
| 6                                                     |     | IP Coal Corporate                                 | Asset                   |                          |                                        |                            |                   |                   |                     |  |
| 7                                                     |     | IPC Head Office                                   | Asset                   |                          |                                        |                            |                   |                   |                     |  |
| 8                                                     |     | Marble Bar Enterprises                            | Corporate Group Member  | IP Coal Limited          | Corporate Group Member                 | •                          |                   |                   | 080                 |  |
| 9                                                     |     | Marble Bar Extraction Works                       | Facility                | Marble Bar Enterprises   |                                        |                            |                   |                   | 080                 |  |
| 10                                                    |     | Marble Bar Extraction                             | Asset                   |                          |                                        |                            |                   |                   |                     |  |
| 11                                                    |     | Marble Bar Mine                                   | Asset                   |                          |                                        |                            |                   |                   |                     |  |
| 12                                                    |     | Marble Bar Power Station                          | Facility                | Marble Bar Enterprises   |                                        |                            |                   |                   | 261                 |  |
| 13                                                    |     | Marble Bar Power Station                          | Asset                   |                          |                                        |                            |                   |                   |                     |  |
| 14                                                    |     | Marble Bar Process Works                          | Facility                | Marble Bar Enterprises   |                                        |                            |                   |                   | 211                 |  |
| 15                                                    |     | Marble Bar Maintenance Facility                   | Asset                   |                          |                                        |                            |                   |                   |                     |  |
| 16                                                    |     | Marble Bar Processing                             | Asset                   |                          |                                        |                            |                   |                   |                     |  |
| 17                                                    |     | Marble Bar Waste Station                          | Asset                   |                          |                                        |                            |                   |                   |                     |  |
| 18                                                    |     | Olympic Dam Exploration                           | Corporate Group Member  | IP Coal Limited          | Corporate Group Member                 |                            |                   |                   | 101                 |  |
| 19                                                    |     | Olympic Dam Site Facility Olympic Dam Exploration |                         |                          |                                        |                            |                   | 101               |                     |  |
| 20                                                    |     | Olympic Dam Drill Rig                             | Asset                   |                          |                                        |                            |                   |                   |                     |  |
| 21                                                    |     | Olympic Dam Extraction                            | Asset                   |                          |                                        |                            |                   |                   |                     |  |
| 22                                                    |     | Olympic Dam Maintenance Facility                  | Asset                   |                          |                                        |                            |                   |                   |                     |  |
| 23                                                    |     | Olympic Dam Mine                                  | Asset                   |                          |                                        |                            |                   |                   |                     |  |
| 24                                                    |     | Olympic Dam Processing                            | Asset                   |                          |                                        |                            |                   |                   |                     |  |
| 25                                                    |     | Queensland Coal Services                          | Corporate Group Member  | IP Coal Limited          | Corporate Group Member                 |                            |                   |                   | 060                 |  |
| 26                                                    |     | QLD Regional Office                               | Asset                   |                          |                                        |                            |                   |                   |                     |  |
| 27                                                    |     | Eden Mining Complex                               | Facility                | Queensland Coal Services |                                        |                            |                   |                   | 060                 |  |

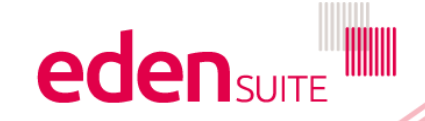

# **NGER Activity Data Report**

# 

### Dashboard

Data Management

My Tenancy

Reports

**GHG Inventory Report** 

Actuals Vs Estimates

Activity Indicator Report

Measurement Device Register

Organisation and Asset To Usage/Cost

Interactive Inventory Report

All Reports...

Admin

To export an NGER – Activity Data report, select 'All Reports' from the Reports menu

### Analysis

Interactive Inventory Report

Data Variance Report

Apportioning Usage

Direct Data Entry via Email (DDEVE) Log

Registers

Activity Indicator Report

es with Estimates Only

Actuals Vs Estimates (with Org Hierarchy)

GHG Inventory Report

Multi-comparison

Reports > Report Options

**Report Options** 

Duplicates

Find D

Usage

Report Preparation

Bulk Accept / Reject P

Asset Zero Data Report

Actuals Vs Estimates

Combined View

Organisation and Asset Total Usage/Cost

Asset Hierarchy Monthly Usage

Organisation Hierarchy Monthly Usage by Pedigree

NGER Hierarchy Report

NGER Activity Data Report

Asset Register

Asset Attributes Register

Measurement Device Register

Measurement Device Attributes Register

Organisation Register

Organisation Attributes Register

Relationship Register

Relationship Attributes Register

Relationship Person Register

Asset / Relationship Attributes

Then, select NGER Activity Data from the Usage group. For Upload

Attributes Extract

Person Type Extract

## Dashboard

Configure Dashboard

john hutchinson for com.yum.au

Report Content

Find Report Content

Add FRD Report Content

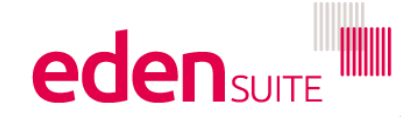

Search Q User Admin 🏖 Help 😧

Logout (

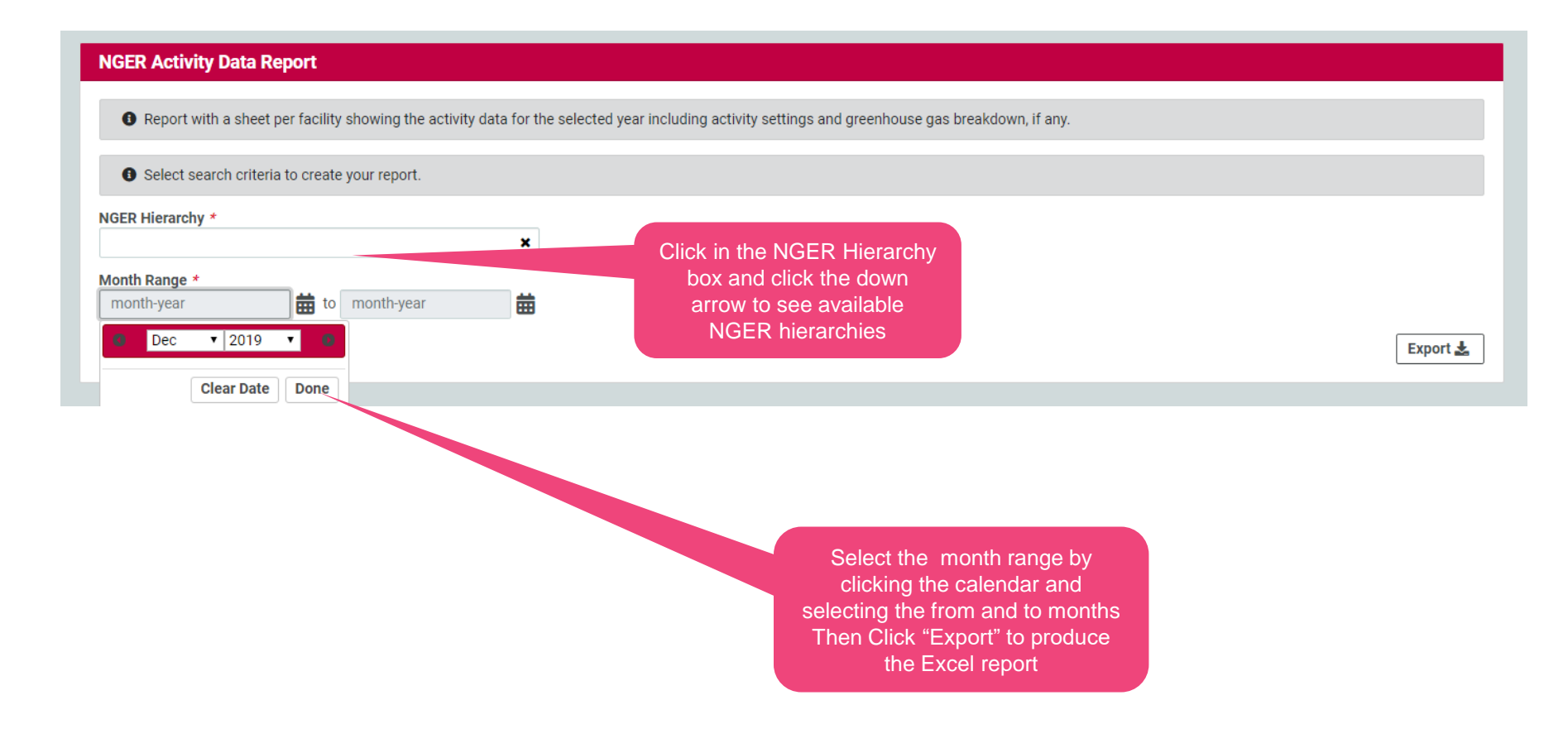

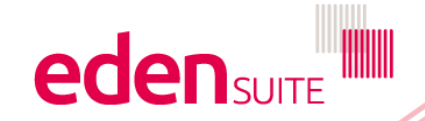

# **NGER Activity Data Report**

|                                                  |                               | Example NG                                           |             |           |                 |            |                 |                  |  |
|--------------------------------------------------|-------------------------------|------------------------------------------------------|-------------|-----------|-----------------|------------|-----------------|------------------|--|
| 🖼 oscarActivityData (3).xls [Compatibility Mode] |                               |                                                      | file format |           |                 | _ = ×      |                 |                  |  |
|                                                  | А                             | В                                                    | U           |           | D               | E          | F               | -                |  |
| 1                                                | Activity Name                 | Fuel Type                                            | Scope       | Sector    |                 | Category   | Source          | Calculation Meth |  |
| 2                                                | Electricity                   | Electricity                                          | Scope 2     | Carbon In | isight          | Other      | Green Power     | Green Power Ca   |  |
| 3                                                | Natural Gas                   | Natural gas distributed in a pipeline                | Scope 1     | Nger Dete | ermination 2008 | Energy     | Fuel Combustion | NGER Determin:   |  |
| 4                                                | Gasoline in Vehicles          | Gasoline (other than for use as fuel in an aircraft) | Scope 1     | Nger Dete | ermination 2008 | Energy     | Fuel Combustion | NGER Determin:   |  |
| 5                                                | Medium Haul Air Travel        | Medium Haul Air Travel                               | Scope 3     | FRD       |                 | Air Travel | Air Travel      | FRD Air Travel C |  |
| 6                                                | Landfill Waste                | Landfill                                             | Scope 3     | FRD       |                 | Waste      | Waste           | FRD Waste Calc   |  |
| 7                                                | 0% - 49% Recycled Paper Usage | 0% - 49% Recycled Paper                              | Scope 3     | FRD       |                 | Paper      | Paper           | FRD Paper Calc   |  |
| 8                                                | 50% - 74% Recycled Paper Usag | 50% - 74% Recycled Paper                             | Scope 3     | FRD       |                 | Paper      | Paper           | FRD Paper Calc   |  |
| 9                                                | 75% - 100% Recycled Paper Usa | 75% - 100% Recycled Paper                            | Scope 3     | FRD       |                 | Paper      | Paper           | FRD Paper Calc   |  |
| 10                                               | Potable Water                 | Potable Water                                        | Scope 3     | FRD       |                 | Water      | Water           | FRD Water Calc   |  |
| 11                                               |                               |                                                      |             |           |                 |            |                 |                  |  |
| 12                                               |                               |                                                      |             |           |                 |            |                 |                  |  |
| 13                                               |                               |                                                      |             |           |                 |            |                 |                  |  |
| 14                                               |                               |                                                      |             |           |                 |            |                 |                  |  |
| 15                                               |                               |                                                      |             |           |                 |            |                 |                  |  |
| 16                                               |                               |                                                      |             |           |                 |            |                 |                  |  |
| 17                                               |                               |                                                      |             |           |                 |            |                 |                  |  |
| 18                                               |                               |                                                      |             |           |                 |            |                 |                  |  |
| 19                                               |                               |                                                      |             |           |                 |            |                 |                  |  |
| 20                                               |                               |                                                      |             |           |                 |            |                 |                  |  |
| 21                                               |                               |                                                      |             |           |                 |            |                 |                  |  |
| 22                                               |                               |                                                      |             |           |                 |            |                 |                  |  |
| 23                                               |                               |                                                      |             |           |                 |            |                 |                  |  |
| 24                                               |                               |                                                      |             |           |                 |            |                 |                  |  |
| 25                                               |                               |                                                      |             |           |                 |            |                 |                  |  |

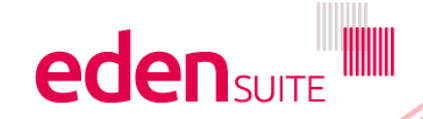